| WI-FI設)                                                                                                    | <b>定使用</b> 说明                                                                                                    |
|----------------------------------------------------------------------------------------------------|----------------------------------------------------------------------------------------------------|
| ●P】启动移动WiFi电源<br><sup>电源键约10秒钟</sup>                                                                                                    | 然后,点击出现画面的"钥匙"的图                                                                                                    |
| 电源键                                                                                                    | 标                                                                                                    |
| 且源键在移动WiFi上缘的右侧                                                                                                    | ₩0 cb0<br>请按此钥匙<br>图标                                                                                                    |
| 我们已经完成了初期设定,您只需要按电源键就可以使用了。<br><b>计但P2 将您的PC或手机连接上 移动WiFi</b>                                                                                                    |                                                                                                    |
|                                                                                                    |                                                                                                    |
| iPhone/iPad 连接步骤                                                                                                    | Andorid smartphone 连接步骤                                                                                                    |
| 2.选择"WiFi"                                                                                                    | 2.选择"WiFi"                                                                                                    |
|                                                                                                    |                                                                                                    |
| 3.将"WiFi"改为"开启"状态                                                                                                    | 3. 选择为网络『303zt-···』,并点击                                                                                                    |
| <ul> <li>3.将"WiFi"改为"开启"状态</li> <li>4.选择网络『303zt-····』,并点击</li> <li>5.输入密码 <ul> <li>(密码是机器背面的一连串英文和数字的组合)</li> </ul> </li> <li>6. 网络连接完成</li> </ul>                                                                                                    | <ol> <li>选择为网络『303zt-···』,并点击</li> <li>输入密码         <ul> <li>(密码是机器背面的一连串英文和数字的组合)</li> </ul> </li> <li>网络连接完成</li> </ol>                                                                                                    |
| <ol> <li>3.将"WiFi"改为"开启"状态</li> <li>4.选择网络『303zt-····』,并点击</li> <li>5.输入密码         <ul> <li>(瓷码是机器背面的一连串英文和数字的组合)</li> <li>6.网络连接完成</li> </ul> </li> <li>Windows8 PC 连接步骤</li> </ol>                                                                                                    | <ol> <li>3. 选择为网络『303zt』,并点击</li> <li>4. 输入密码         <ul> <li>(密码是机器背面的一连串英文和数字的组合)</li> <li>5. 网络连接完成</li> </ul> </li> <li>Windows7 PC 连接步驟</li> </ol>                                                                                                    |
| <ul> <li>3.将"WiFi"改为"开启"状态</li> <li>4.选择网络『303zt-····』,并点击</li> <li>5.输入密码<br/>(密码是机器背面的一连串英文和数字的组合)</li> <li>6.网络连接完成</li> </ul> Windows8 PC 连接步骤 1.滑动鼠标到屏幕右上或右下角,右侧屏幕会显示出选项,点击"设置" 2.点击"无线网络"的图标 3.在显示出的WiFi一觉中,选择网络『303zt-···』 4.选择"自动连接",然后点击"连接"                                                                                                    | <ul> <li>3.选择为网络『303zt-・・・』,并点击</li> <li>4.输入密码<br/>(密码是机器背面的一连串英文和数字的组合)</li> <li>5. 网络连接完成</li> <li>5. 网络连接完成</li> <li>4. 在屏幕右下角工具栏中,点击"无线网络"的图标。<br/>在显示出的WiFi一览中,选择网络『303zt-・・・』</li> <li>2.选择"自动连接",点击"连接"</li> <li>3. 出现要求输入密码的画面时,请输入密码,然后点击<br/>"OK"</li> </ul>                                                                                                    |
| <ul> <li>3.将"WiFi"改为"开启"状态</li> <li>4.选择网络『303zt-····』,并点击</li> <li>5.输入密码 (密码是机器背面的一连串英文和数字的组合)</li> <li>6.网络连接完成</li> </ul> Windows8 PC 连接步骤 1.滑动鼠标到屏幕右上或右下角,右侧屏幕会显示出选项,点击"设置" 2.点击"无线网络"的图标 3.在显示出的WiFi一览中,选择网络『303zt-···』 4.选择"自动连接",然后点击"连接" 5.输入密码,点击"下一步" 6.屏幕显示是否"设定共享",请点击"是的"。共享开始,并开始连接网络 7.显示"连接完成",表示网络连接成功。                                                                                  | <ol> <li>3.选择为网络『303zt』,并点击</li> <li>4.输入密码<br/>(密码是机器背面的→连串英文和数字的组合)</li> <li>5.网络连接完成</li> <li>5.网络连接完成</li> <li>4.在屏幕右下角工具栏中,点击"无线网络"的图标。<br/>在显示出的WiFi一览中,选择网络『303zt』</li> <li>2.选择"自动连接",点击"连接"</li> <li>3.出现要求输入密码的画面时,请输入密码,然后点击<br/>"OK"</li> <li>4.屏幕显示"网络设定场所",请选择"家庭服务器"</li> <li>5.请确认选择好的"网络名称"与"设定场所",即<br/>『303zt』与"家庭服务器",点击"完成"</li> </ol>                                   |
| <ul> <li>3.将"WiFi"改为"开启"状态</li> <li>4.选择网络『303zt-····』,并点击</li> <li>5.输入密码 (密码是机器背面的一连串英文和数字的组合)</li> <li>6.网络连接完成</li> </ul> <b>Windows8 PC 连接步骤</b> <ol> <li>1.滑动鼠标到屏幕右上或右下角,右侧屏幕会显示出选项,点击"设置"</li> <li>2.点击"无线网络"的图标</li> <li>3.在显示出的WiFi一览中,选择网络『303zt-···』</li> <li>4.选择"自动连接",然后点击"连接"</li> <li>5.输入密码,点击"下一步"</li> <li>6.屏幕显示是否"设定共享",请点击"是的"。共享开始,并开始连接网络</li> <li>7.显示"连接完成",表示网络连接成功。</li> </ol> | <ul> <li>3.选择为网络『303zt-····』,并点击</li> <li>4.输入密码<br/>(密码是机器背面的一连串英文和数字的组合)</li> <li>5. 网络连接完成</li> <li>5. 网络连接完成</li> <li>4. 在屏幕右下角工具栏中,点击"无线网络"的图标。在显示出的WiFi一览中,选择网络『303zt-···』</li> <li>2. 选择"自动连接",点击"连接"</li> <li>3. 出现要求输入密码的画面时,请输入密码,然后点击<br/>"OK"</li> <li>4. 屏幕显示"网络设定场所",请选择"家庭服务器"</li> <li>5. 请确认选择好的"网络名称"与"设定场所",即<br/>『303zt-···』与"家庭服务器",点击"完成"</li> <li>6. 网络连接完成</li> </ul> |

移动Wifi背面

## Step3 网络连接成功,开始上网

※请注意

一连串英文和数字的组合

移动WiFi一直处于开机状态的话,大概3-4个小时就没电了. 不使用时,请关机。(液晶屏即使是黑屏状态,也是消耗电量的) 15分钟不连网,Wifi自动进入休眠模式。请按一下机器上缘"锁"键,再点击屏幕"锁"标志,恢复到正常模式。